**18.** Pickup Number Entry page prompts you to enter 6 digit pickup number for loads.

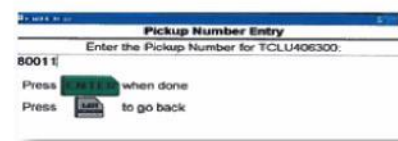

OR will prompt you to enter booking or empty order number for all empty pickups.

**19.** J1 ticket will print if all information is valid. You are responsible to confirm unit and chassis numbers as well as Steam Ship Line on J1 ticket.

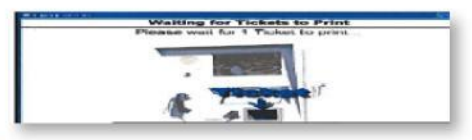

20. If any information is invalid an operator will come on the phone and advise you what is needed to complete ingate or pickup information.

### Outgate Kiosk 🔶

# To complete the outgate process, perform the following steps:

1. You should scan your barcode (J1). If you don't have one press N.

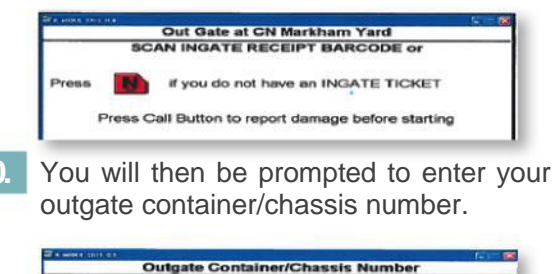

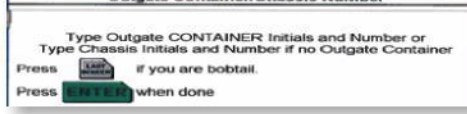

1. You must then confirm your outgate and J1 will print.

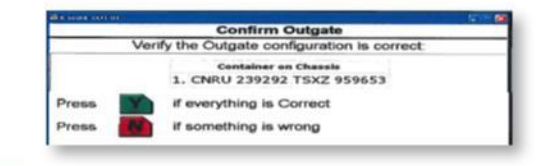

2 You MUST confirm your J1 ticket has correct unit and/or chassis number. If information is incorrect proceed to registration office to make corrections.

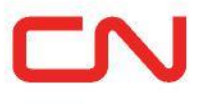

## **Chicago Intermodal Terminal**

South Entrance (Main Gate) 16800 South Center Street Harvey, IL. 60426 Open 24/7

Any time a driver needs to change their pick up after ingating. Proceed to the Drivers' Assistance Booth to update your J 1 (ticket). Following this process notifies the Yard Operators that you require their assistance for a lift.

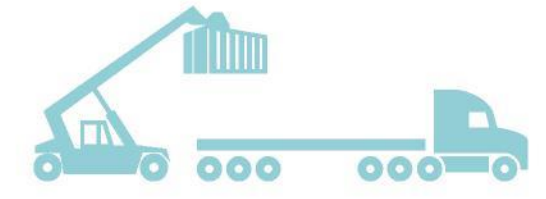

Drivers' Assistance Hotline: 708-332-6888

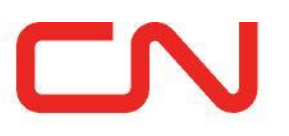

#### Chicago Intermodal Terminal

#### **AUTOMATED GATE SYSTEM**

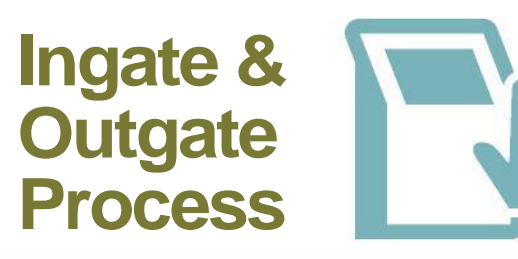

# Ingate Kiosk To complete the ingate process, perform the following steps:

- 1. The driver (you) enters the lane and sees the Welcome screen.
- 2 When prompted by the Welcome screen, press ENTER using the on-screen keypad.

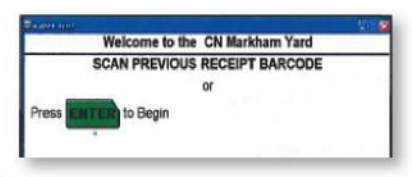

3 When prompted, enter your driver's license number.

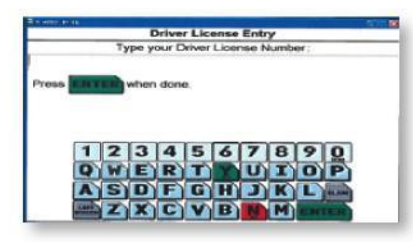

Using the Biometric Scanner, scan the finger used to register with. When the scan is accepted, the ingate process continues. When the scan is rejected, the system initiates a security intervention.

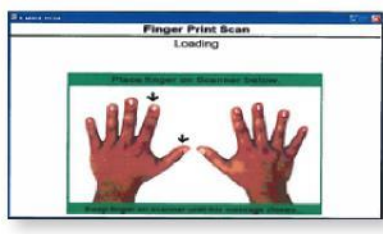

5. When the system accepts the scan, enter your truck number the number that is located on the cab.

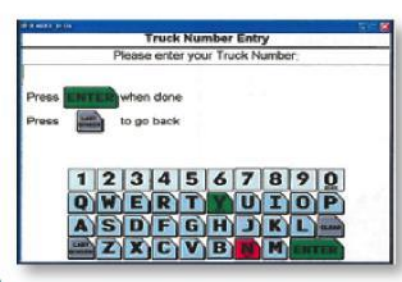

- The kiosk then records the truck's license plate number.
- Enter the container or chassis number (CN does not accept trailers)
  - a. If you have a container, enter that first.
  - b. If you have only a chassis, enter that first.
  - c. If you have a bobtail, press LAST SCREEN button.

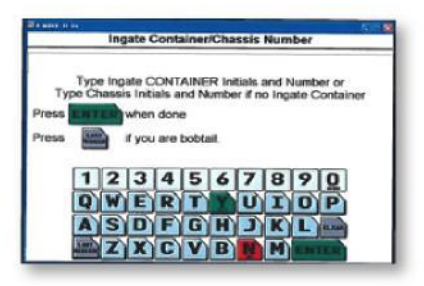

- B. When prompted for ingate configuration confirmation verify the ingate and select YES or NO.
  - a. When you enter YES the ingate process continues
  - b. When you enter NO,

the system prompts you for an **equipment identification**.

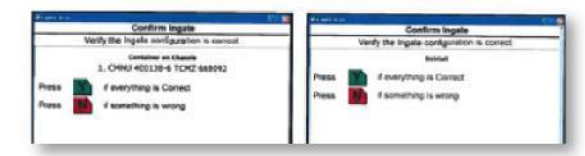

9. When prompted, enter L to indicate the unit is a LOAD or E to indicate the unit is an EMPTY.

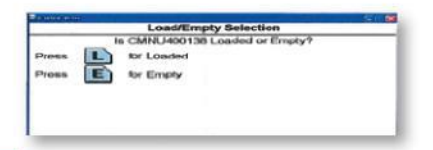

21. CN Reservation Entry. All trans border loads and empties require an 8 digit reservation number (RV). (If you were not supplied with an RV press ENTER).

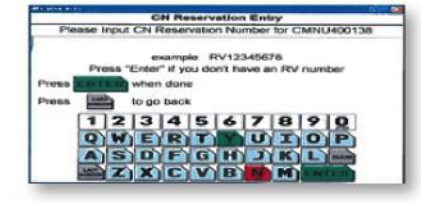

**22.** If unit is a LOAD you will be prompted to enter Shipper Seal Number.

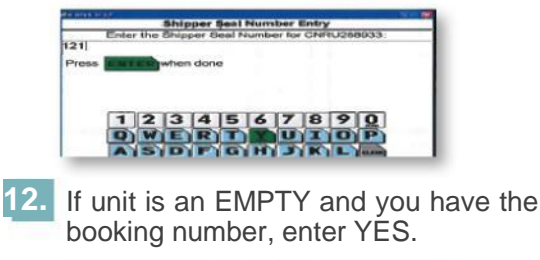

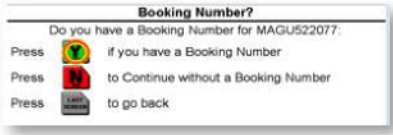

**13.** You will then be prompted to enter the supplied booking number.

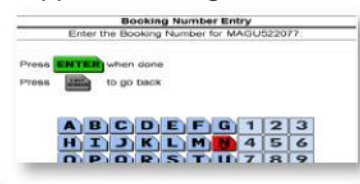

 You will be prompted to select YES or NO to indicate damage to the unit that prevents the unit from being road-safe.

| Roadability Defects to Report?                              |         |  |  |  |  |  |  |
|-------------------------------------------------------------|---------|--|--|--|--|--|--|
| Do you have any Roadability Defects to report for TSXZ26576 |         |  |  |  |  |  |  |
| Press                                                       | for yes |  |  |  |  |  |  |
| Press                                                       | for no  |  |  |  |  |  |  |

15. When you select YES, the driver vehicle inspection report screen appears. You should report any damages at this time.

| 6187: Defect Declaration<br>Press Number to Select Defective Components |   |                            | DVM: Befast Declaration<br>Prass Number to Select Defective Components |   |                        |
|-------------------------------------------------------------------------|---|----------------------------|------------------------------------------------------------------------|---|------------------------|
|                                                                         |   |                            |                                                                        |   |                        |
| Piese.                                                                  | 2 | Lights markets conspically | Pass                                                                   | 7 | Solwar                 |
| Press                                                                   | 3 | Wheels mus lugs fame.      | Press                                                                  | в | Locking prostfederors  |
| Frank                                                                   | 4 | Ar Lines hoses excelens    | Press                                                                  | 9 | Exter/Sking form tools |
| Press                                                                   | 5 | Hing proliber's sculling   | Press.                                                                 |   | Presenta               |
| Frem                                                                    |   | Next                       | Press                                                                  | Ē | Financial              |
| Field                                                                   | C | Cea                        | Pesa                                                                   | C | Cear                   |

 You will then be asked if you are picking up. Select YES or NO.

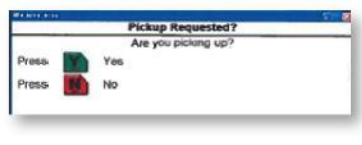

17. If YES the Pickup Menu displays

|      | Pickup Menu |                                |  |  |  |  |  |
|------|-------------|--------------------------------|--|--|--|--|--|
|      |             | Please choose a pickup option: |  |  |  |  |  |
| ress | 1           | for Specific Container ID      |  |  |  |  |  |
| ress | 2           | for Empty                      |  |  |  |  |  |
| ress | 3           | for Chassis                    |  |  |  |  |  |
| ress | LAST        | to go back                     |  |  |  |  |  |

**Press 1** – for Specific Container ID (Loads only) will prompt you to enter pick up number

Press 2 – for all Empties (will prompt you to enter booking number or Empty order number). Empty lists available in registration office. Press 3 – for Chassis